# **Telecommunications Manual**

# CHAPTER XIV - REINSURANCE AUDIT ACCESS SYSTEM

# A. <u>GENERAL INFORMATION</u>

Commonwealth Automobile Reinsurers has the responsibility of ensuring that the statistical data submitted to the residual market is of the utmost integrity. In order to accomplish this, the Quality Control Improvement Program (QCIP) was established. The QCIP reviews ceded loss transactions reported by Member Companies in an effort to ensure proper reporting practices. The QCIP is comprised of five programs that identify and list loss records with possible error conditions described below. This QCIP program is now known as the Reinsurance Audit Access System.

The Reinsurance Audit Access System has been designed to provide member companies with online access to their data identified on the QCIP programs. The new system allows users:

- to browse through their company's most recent information reported to CAR
- to attach a status message to summary data
- to indicate a reason code for detail records
- to increase data access between Member Companies and CAR
- to ultimately improve data quality of the residual market

The message function enables company personnel to make notations to policies and claims that have been researched. Messages may be updated from time to time as necessary. CAR's Audit Department will have the same message capabilities completing the on-line communications loop between Member Companies and CAR.

This on-line system is comprised of ceded losses from the CAR Accounting System for policy effective years **1996** to the present, reported from the **01/96** accounting month to the current date. The Reinsurance Audit programs process data on a monthly cycle following the CAR Accounting Load allowing Member Companies to view their most recent information reported.

The following five programs currently make up the Reinsurance Audit System:

## (A) RA410 - Duplicate Allocated Expense Report

This program lists the condition of a ceded claim having two or more positive or negative allocated loss expense records (TX Type 24, 27, 29) of the same dollar value reported to CAR for a given policy and claim number.

## **Telecommunications Manual**

## CHAPTER XIV - REINSURANCE AUDIT ACCESS SYSTEM

# A. <u>GENERAL INFORMATION (CONTINUED)</u>

#### (B) RA420 - Indemnity/Subrogation Analysis Report

This program relates the number of net indemnity (TX Type 23) and subrogation (TX Type 26) records for each same absolute dollar value within a particular ceded claim number. When there is a difference of 1 record and the net count of indemnity and subrogation ceded records are of opposite sign the entry is listed.

## (C) RA430 - PIP Duplicate Payment Report

This program lists the condition of a ceded PIP claim having two or more positive or negative loss records (TX Type 23, 26) of the same dollar value reported to CAR for a given policy and claim number.

## (D) RA435 - Duplicate Payment Report Other Than PIP

This program lists the condition of a Liability or Physical Damage ceded claim having two or more positive or negative loss records (TX Type 23, 25, 26) of the same dollar value reported to CAR for a given policy and claim number.

#### (E) RA440 - Negative Claim Balances

This program lists claims having a net negative balance by grouping (CO/YR/POL/CLM/SUB/LT) for TX Types 23 – 29.

Note that if the Net Claim (TX Types 23 - 29) is between +/- \$499, the claim is not listed by RA410 – RA435 and if the Net Negative Claim is between 0 and -10 the claim is not listed by RA440. Furthermore, detail loss values of +/- \$499 or less for the RA420, RA430 and RA435, and loss values of +/- \$249 or less for the RA410, are not listed on the reports. These programs are designed for Audit use and do not necessarily imply that records are incorrect.

For more specific information relative to the Reinsurance Audit System please contact CAR's Audit Department

## **Telecommunications Manual**

## **CHAPTER XIV - REINSURANCE AUDIT ACCESS SYSTEM**

# B. <u>ACCESS TO APPLICATION</u>

To access the Reinsurance Audit Access System, choose the AUDIT & CLAIMS SYSTEM option from the TE100SB – Telecommunications Main Menu (exhibit XIV-B-1).

| TE100SB<br>TEMENUSA | COMMONWEALTH AU<br>TELECOM | TOMOBILE REIN<br>MUNICATIONS | SURER | S   |    | 11/01/2006<br>11:53:47 |  |
|---------------------|----------------------------|------------------------------|-------|-----|----|------------------------|--|
| С                   | C.A.R. ACCOUNTING          |                              | PF2   | OR  | 02 |                        |  |
| С                   | CESSION SYSTEM             |                              | PF3   | OR  | 03 |                        |  |
| S                   | STATISTICAL SYSTEM         |                              | PF4   | OR  | 04 |                        |  |
| P                   | PRODUCER CODE SYSTEM       |                              | PF5   | OR  | 05 |                        |  |
| Т                   | FAXI INDEX SYSTEM          |                              | PF6   | OR  | 06 |                        |  |
| А                   | AUDIT & CLAIMS SYSTEM      | •••••                        | PF7   | OR  | 07 |                        |  |
| E                   | EXPERIENCE RATING SYSTEM . |                              | PF8   | OR  | 08 |                        |  |
| Т                   | TERMINATE C.A.R. SESSION . |                              | PF12  | OR  | 12 |                        |  |
|                     | :<br>Depress pfkey or e    | :<br>NTER PROCESSI           | NG OP | TIO | N  |                        |  |

#### Exhibit XIV-B-1

#### 1) Select PF7 or tab to the option field, type "07" and hit ENTER.

The TE170 – CAR Audit Claims screen (exhibit XIV-B-2) appears.

## **Telecommunications Manual**

## **CHAPTER XIV - REINSURANCE AUDIT ACCESS SYSTEM**

# B. <u>ACCESS TO APPLICATION (CONTINUED)</u>

Exhibit XIV-B-2

| TE170 | COMMONWEALTH AUTOMOBILE REINSURERS<br>C.A.R. AUDIT CLAIMS SYSTEM                                                                                                    | 11/01/06<br>09:20:36 |
|-------|----------------------------------------------------------------------------------------------------|----------------------|
|       | COMPANY NUMBER <u>999</u>                                                                                                    |                      |
|       | CAR POLICY HISTORIES PF2 OR 02<br>SPECIAL INVESTIGATIVE UNIT PF3 OR 03<br>ALLOCATED EXPENSE SYSTEM PF4 OR 04<br>REINSURANCE AUDIT ACCESS PF5 OR 05<br>AVERAGE COST PER CLAIM PF6 OR 06 |                      |
|       | : :                                                                                                    |                      |

- 1) Enter your three-digit company code number in the space provided.
- 2) Select PF5 or tab to the option field, type "05" and hit ENTER.

If the company code is valid for your User-Id, you will gain access to the Reinsurance Audit System. The RA100SA – Reinsurance Audit Access screen appears (exhibit XIV-B-3).

Exhibit XIV-B-3

| RA100SA<br>COMPANY 999                                                    | 11/01/06<br>03:03:05                                                                                                    |                                                     |                                                          |                            |
|---------------------------------------------------------------------------|----------------------------------------------------------------------------------------------------|-----------------------------------------------------|----------------------------------------------------------|----------------------------|
| ENTER 'X' FOR INACTI                                                      | VE                                                                                                    |                                                     |                                                          |                            |
| DUPLICATE<br>INDEMNITY<br>DUPLICATE<br>DUPLICATE<br>NEGATIVE<br>REVIEW/UP | ALLOCATED EXPENSES<br>SUBROGATION ANALYSIS<br>PAYMENTS FOR PIP<br>PAYMENTS OTHER THAN PIP<br>CLAIM BALANCES<br>DATE AUDIT MESSAGES | (RA410)<br>(RA420)<br>(RA430)<br>(RA435)<br>(RA440) | PF2 OR<br>PF3 OR<br>PF4 OR<br>PF5 OR<br>PF6 OR<br>PF9 OR | 02<br>03<br>04<br>05<br>06 |
|                                                                           | SELECT FUNCTION KEY/H<br>: :                                                                                                    | ENTER NUMBER                                        |                                                          |                            |
| PF1/01 - HELP PANEL                                                       |                                                                                                    | PF:                                                 | 12/12 -                                                  | RETURN TO MENU             |

## **Telecommunications Manual**

## **CHAPTER XIV - REINSURANCE AUDIT ACCESS SYSTEM**

# C. <u>ACCESSING YOUR DATA</u>

The RA100SA screen (Exhibit XIV-C-1) allows you to choose a report to view on-line. The LAST RUN DATE indicates the latest run date of the reports to include new activity.

The screen defaults to select "Active" data. Entering an "X" at the top of the screen allows you to select "Inactive" data. Please see *Section D* for more information about Active/Inactive data.

#### Exhibit XIV-C-1

11/01/06 RA100SA COMMONWEALTH AUTOMOBILE REINSURERS COMPANY 999 REINSURANCE AUDIT ACCESS 03:03:05 LAST RUN DATE 11/01/2006 ENTER 'X' FOR INACTIVE \_ DUPLICATE ALLOCATED EXPENSES (RA410) ... PF2 OR 02 DOFINITIONDIMENSIONDIMENSIONCRA420DF3 OR 03DUPLICATE PAYMENTS FOR PIP(RA430)...PF4 OR 04 DUPLICATE PAYMENTS OTHER THAN PIP (RA435) ... PF5 OR 05  $\,$ NEGATIVE CLAIM BALANCES (RA440) ... PF6 OR 06 REVIEW/UPDATE AUDIT MESSAGES ..... PF9 OR 09 SELECT FUNCTION KEY/ENTER NUMBER : : PF1/01 - HELP PANEL PF12/12 - RETURN TO MENU

To view any one of the reports listed on the RA100SA screen, enter the value in the processing option field or the hit the appropriate PF key as follows:

| PF2/02:  | Duplicate Allocated Expenses report (RA410)                       |
|----------|-------------------------------------------------------------------|
| PF3/03:  | Indemnity Subrogation Analysis report (RA420)                     |
| PF4/04:  | Duplicate Payments for PIP report (RA430)                         |
| PF5/05:  | Duplicate Payments Other Than PIP report (RA435)                  |
| PF6/06:  | Negative Claim Balances (RA440)                                   |
| PF9/09:  | Review/Update Audit Messages – see Section E for more information |
| PF12/12: | Return to the TE170 Main Menu                                     |

## **Telecommunications Manual**

## CHAPTER XIV - REINSURANCE AUDIT ACCESS SYSTEM

# C. <u>ACCESSING YOUR DATA (CONTINUED)</u>

#### 1. Accessing Summary Level Data

Upon selecting a report from the RA100SA screen, the RA200SA Summary Level screen (Exhibit XIV-C-2) appears. The screen lists all Co/Yr/Pol/Clm records with detail records eligible for the selected report. *Note that the Summary and Detail screens are formatted the same for each report, but the selection criteria is different (see Section A). Accordingly, this manual shows only one report.* 

| RA200SA<br>COMPANY 999    | REINSURANCE AU<br>RA410 DUPLICATE ALLO<br>ACTIVE LAST RU | DIT ACCESS<br>DCATED EXPENS<br>IN 11/01/2006 | ES       |       | 11/01/06<br>11:33:16 |    |
|---------------------------|----------------------------------------------------------|----------------------------------------------|----------|-------|----------------------|----|
| START AT                  |                                                          | , , ,                                        |          |       |                      |    |
|                           |                                                          | 1ST                                          |          |       |                      | М  |
| EFF POLICY                | CLAIM                                                    | LIST = OR                                    | IGINAL = | = CU  | RRENT =              | S  |
| YEAR NUMBER               | NUMBER                                                   | DATE RECS                                    | DOLLARS  | RECS  | DOLLARS              | G  |
| _ 1996 13B642068          | 66004535501                                              | 11/06 2                                      | 100      | 2     | 100                  | В  |
| <u>x</u> 1996 12308925200 | 66120633403                                              | 11/06 2                                      | 656      | 2     | 656                  |    |
| _ 1996 123510630          | 67920479401                                              | 11/06 17                                     | 170      | 17    | 170                  | С  |
| _ 1996 123633093          | 67905659301                                              | 11/06 3                                      | 135      | 3     | 135                  | С  |
| _ 1996 123793109          | 67720798301                                              | 11/06 17                                     | 3,800-   | 17    | 3,800-               |    |
| _ 1996 213133264          | 67020770802                                              | 11/06 2                                      | 450      | 2     | 450                  |    |
| _ 1997 213750414          | 67220565401                                              | 11/06 2                                      | 130      | 2     | 130                  | А  |
| _ 1997 213945428          | 66422237303                                              | 11/06 2                                      | 626      | 2     | 626                  |    |
|                           | SELECT FUNCTION                                          | KEY/ENTER NUN                                | 1BER     |       |                      |    |
|                           | :                                                        | :                                            |          |       |                      |    |
| PF1/01 - HELP PANEL       | PF2/02 - SELE                                            | ECT TOTALS                                   | PF3/03   | - SEL | ECT DETAI            | LS |
| PF4/04 - DEACTIVATE       | PF7/07 - PAGE                                            | E BACKWARD                                   | PF8/08   | - PAG | E FORWARD            |    |
| PF9/09 - AUDIT MESSA      | GES PF10/10 - POLI                                       | ICY HISTORY                                  | PF12/12  | - RET | URN TO ME            | NU |

#### Exhibit XIV-C-2

Start At - you may enter an effective year and/or policy number to jump to.

- 1<sup>ST</sup> List Date = date the summary level record first appeared on the report
- **Original record/dollar amounts** = the figures from the first list date
- **Current record/dollar amounts** = the totals of the data currently listed
- **MSG:** A = CAR Audit Department message only, B = CAR and Company message, C = Company message only

#### 2. <u>Accessing Detail Level Data</u>

To view the detail data for a specific summary record listed on the RA200SA screen,

- 1) Mark the record you want to select with an "X".
- 2) Select PF3 or tab to the option field, type "03", and hit ENTER.

#### **Telecommunications Manual**

## **CHAPTER XIV - REINSURANCE AUDIT ACCESS SYSTEM**

# C. ACCESSING YOUR DATA (CONTINUED)

#### 2. <u>Accessing Detail Level Data (continued)</u>

The RA210SA Detail Level screen appears (Exhibit XIV-C-3 Example I) appears for reports A - D (refer to section A for a description).

The RA210SA Detail Level screen appears (Exhibit XIV-C-3 Example II) appears for report E (refer to section A for a description).

Exhibit XIV-C-3 (Example I)

| RA210SA<br>COMPANY 999 RA                                                 | REINSURANCE AUDIT ACCESS<br>435 DUPLICATE PAYMENTS OTHER TH<br>ACTIVE LAST RUN 11/01/2006 | 11/01/06<br>HAN PIP 13:41:04                                        |
|---------------------------------------------------------------------------|-------------------------------------------------------------------------------------------|---------------------------------------------------------------------|
| YEAR POLICY NUMBER                                                        | CLAIM NUMBER CO                                                                           | D MSG DATE: 04/24/2007                                              |
| 2000 3596076                                                              |                                                                                           | AR MSG DATE: 04/24/2007                                             |
| CAR                                                                       | RESULT RECORD I SY O AG                                                                   | L'IG ACCIDENT LOSS                                                  |
| CODE AUDITING RESULTS                                                     | MM/DD/YY NUMBER D SP TX B MM,                                                             | /YEAR MM/DD/YEAR DOLLAR                                             |
| 22 STOP PAY NOT REPORT                                                    | 05/18/06 14 4 03 23 41 08,                                                                | /2006 02/29/2006 1,360                                              |
| 22 STOP PAY NOT REPORT                                                    | 05/18/06 18 4 03 23 41 09,                                                                | /2006 02/29/2006 1,360                                              |
|                                                                           |                                                                                           |                                                                     |
|                                                                           | SELECT FUNCTION KEY/ENTER NUMB                                                            | ER                                                                  |
| PF1/01 - HELP PANEL<br>PF4/04 - COMPANY REASON<br>PF9/09 - AUDIT MESSAGES | : :<br>IS PF7/07 - PAGE BACKWARD<br>B PF10/10 - POLICY HISTORY                            | PF3/03 - UPDATE RESULT<br>PF8/08 - PAGE FORWARD<br>PF12/12 - RETURN |

## Exhibit XIV-C-3

(Example II)

| RA210SA REINSURANCE AUDIT ACCESS                               | 11/01/06    |  |  |  |
|----------------------------------------------------------------|-------------|--|--|--|
| ACTIVE LAST RUN 11/01/2006                                     | 11.03.10    |  |  |  |
| YEAR POLICY NUMBER CLAIM NUMBER GROUPING 80 CO MSG DATE:       |             |  |  |  |
| 2006 5266943 0145241801 C LT L CAR MSG DATE:                   |             |  |  |  |
| REASON RECORD I SY O ACTG ACCIDEN                              | T LOSS      |  |  |  |
| CODE COMPANY REASON MM/DD/YY NUMBER D SP TX B MM/YEAR MM/DD/YE | AR DOLLAR   |  |  |  |
| 20 RECOVERIES ROUNDED 05/13/06 3 4 11 26 45 06/2006 07/14/20   | 06 392-     |  |  |  |
|                                                                |             |  |  |  |
| SELECT FUNCTION KEY/ENTER NUMBER                               |             |  |  |  |
| PF1/01 - HELP PANEL : : PF3/03 - SEL                           | ECT REASON  |  |  |  |
| PF4/04 - CAR RESULTS PF7/07 - PAGE BACKWARD PF8/08 - PAG       | E FORWARD   |  |  |  |
| PF9/09 - AUDIT MESSAGES PF10/10 - POLICY HISTORY PF12/12 - RET | URN TO MENU |  |  |  |

# **Telecommunications Manual**

# CHAPTER XIV - REINSURANCE AUDIT ACCESS SYSTEM

# C. <u>ACCESSING YOUR DATA (CONTINUED)</u>

The following is a list of some of the fields on the screen and their definitions for all reports A - E:

- **Code** and **Company Reason** = display reason codes selected by the company users to explain the status of the detail records see *Section F* for more information
- **Reason Date** = the date the company reason code was chosen
- **CID** = CAR Id Code
- **LSS/TYP** = Loss Type
- **TX** = Transaction Type
- **LOB** = Line of Business (01 = PIP, 41 = Liability, 45 = Physical Damage)
- ACTG Date = Accounting Date in which the record was submitted to CAR
- **CO/CAR MSG** date a CO/CAR summary level message was left see *Section E* for more information
- GROUPING Group number assigned to a specific line of business. The 1ST digit for the group indicates the Subline. (1 = Liability, 5 = PIP, 8 = Physical Damage). Net Claim Balance is negative for CO/YR/POL/CLM/LOB/LT for TX'S 23-29, Loss Types (LT) vary by subline. These groupings are describing report E ONLY. See groupings below:

**<u>GROUPING 50--NO FAULT (PIP LOB 01) CLAIMS:</u>** All loss types for PIP are considered together in determining if a negative condition exists.

**<u>GROUPING 80--PHYSICAL DAMAGE (LOB 45) CLAIMS:</u>** All COLLISION LT'S, 10-12, are considered together in determining if a negative condition exists.

**<u>GROUPINGS 81-8X-PHYSICAL DAMAGE (LOB 45) CLAIMS:</u>** All OTHER than COLLISION LT's are considered separately in determining if a negative condition exists:

# **Telecommunications Manual**

# **CHAPTER XIV - REINSURANCE AUDIT ACCESS SYSTEM**

# C. ACCESSING YOUR DATA (CONTINUED)

Groupings 81 - 8X continued

| GROUPING<br>NUMBER | LOSS TYPE                |  |  |
|--------------------|--------------------------|--|--|
| 81                 | 01 Fire                  |  |  |
| 82                 | 02 Theft                 |  |  |
| 83                 | 03 Glass                 |  |  |
| 85                 | <b>05</b> Vandalism      |  |  |
| 86                 | <b>06</b> Wind storm etc |  |  |
| 87                 | 07 Flood                 |  |  |
| 88                 | 08 Towing                |  |  |
| 89                 | <b>09</b> All Other      |  |  |
| 8X                 | Any Other                |  |  |

# **<u>GROUPINGS 11-1X-LIABILITY (LOB 41) CLAIMS:</u>** All LT's are considered separately in determining if a negative condition exists.

| GROUPING<br>NUMBER |     | LOSS TYPE                    |
|--------------------|-----|------------------------------|
| 11                 | 01  | Bodily Injury (BI) to others |
| 11                 | 11  | Inter Intra company          |
|                    | 02  | Guest or Out of State        |
| 12                 |     | OR                           |
|                    | 14  | Inter Intra company          |
| 13                 | 03  | Property Damage (PD)         |
| 15                 | 05  | Medical Payment              |
| 16                 | 06  | Uninsured                    |
| 17                 | 07  | Underinsured                 |
| 1X                 | Any | v Other                      |

## **Telecommunications Manual**

## CHAPTER XIV - REINSURANCE AUDIT ACCESS SYSTEM

## D. <u>ACTIVE/ INACTIVE/REMOVED SUMMARY LEVEL RECORDS</u>

All summary level records are originally listed as "active" records. Users with update capability have the ability to move an "active" record to "inactive" if they have researched the problem, and do not want to view the record on the active list that they work from. Note that an "inactive" record is automatically changed to "active" if there is new activity for the Co/Yr/Pol/Clm record.

#### 1. <u>Making a Summary Level record Inactive</u>

A Summary Level Co/Yr/Pol/Clm record can be moved from "active" to "inactive" status and vice versa at the RA200SA Summary Level screen (Exhibit XIV-D-1).

To make a record "inactive,"

| AUDIT CLAIMS RECORD REMO<br>RA200SA<br>COMPANY 999 RA4 | OVED FROM ACTIVE<br>REINSURANCE AUI<br>10 DUPLICATE ALLO<br>ACTIVE LAST RUI | <b>STATUS</b><br>DIT ACCESS<br>CATED EXPENSI<br>N 11/01/2006 | ES       |        | 11/01/06<br>13:17:37 |
|--------------------------------------------------------|-----------------------------------------------------------------------------|--------------------------------------------------------------|----------|--------|----------------------|
| START AT                                               |                                                                             |                                                              |          |        |                      |
|                                                        | _                                                                           | 1ST                                                          |          |        | М                    |
| EFF POLICY                                             | CLAIM                                                                       | LIST = OR                                                    | IGINAL = | = CUR  | RENT = S             |
| YEAR NUMBER                                            | NUMBER                                                                      | DATE RECS                                                    | DOLLARS  | RECS   | DOLLARS G            |
| _ 2006 7897463873                                      | 602042180000002                                                             | 02/06 4                                                      | 554      | 4      | 554                  |
| _ 2006 7897463873                                      | 6020421800000003                                                            | 01/06 2                                                      | 264      | 5      | 686                  |
| _ 2006 7897529803                                      | 660194290000002                                                             | 01/06 4                                                      | 530      | 4      | 530                  |
| _ 2006 7897544123                                      | 601905040000005                                                             | 12/06 2                                                      | 484      | 7      | 1,170                |
| _ 2006 7897574683                                      | 601983950000002                                                             | 01/06 2                                                      | 266      | 2      | 266                  |
| _ 2006 7897600643                                      | 602065920000002                                                             | 01/06 4                                                      | 20       | 4      | 20                   |
| <b>X</b> 2007 7896986914                               | 602300240000002                                                             | 01/07 4                                                      | 530      | 7      | 952                  |
| 2007 7897023954                                        | 602332220000003                                                             | 02/07 4                                                      | 554      | 4      | 554                  |
| 2007 7897060564                                        | 6603097400000004                                                            | 02/07 4                                                      | 554      | 4      | 554                  |
| 2007 7897201894                                        | 660344420000003                                                             | 01/07 4                                                      | 530      | 4      | 530                  |
|                                                        | SELECT FUNCTION                                                             | KEY/ENTER NUI                                                | MBER     |        |                      |
|                                                        | :                                                                           | :                                                            |          |        |                      |
| PF1/01 - HELP PANEL                                    | PF2/02 - SELE                                                               | CT TOTALS                                                    | PF3/03   | - SELE | CT DETAILS           |
| PF4/04 - DEACTIVATE                                    | PF7/07 - PAGE                                                               | BACKWARD                                                     | PF8/08   | - PAGE | FORWARD              |
| PF9/09 - AUDIT MESSAGES                                | PF10/10 - POLI                                                              | CY HISTORY                                                   | PF12/12  | - RETU | RN TO MENU           |
|                                                        |                                                                             |                                                              |          |        |                      |

#### Exhibit XIV-D-1

1) Mark the record you wish to make inactive with an "X".

2) Select PF4 or tab to the option field, type "04", and hit ENTER.

Once you follow the steps above, the message "AUDIT CLAIMS RECORD REMOVED FROM ACTIVE STATUS" appears.

**Telecommunications Manual** 

## **CHAPTER XIV - REINSURANCE AUDIT ACCESS SYSTEM**

## D. <u>ACTIVE/ INACTIVE/REMOVED SUMMARY LEVEL RECORDS (CONTINUED)</u>

#### 2. <u>Viewing Inactive Data</u>

If you have made some records "Inactive," you can access them from the RA100SA screen (Exhibit XIV-D-2). To do this-

Exhibit XIV-D-2

| RA100SA<br>COMPANY 999                                         | 11/01/2006<br>03:03:05                                                                                      |                                                                                        |                            |
|----------------------------------------------------------------|----------------------------------------------------------------------------------------------------|----------------------------------------------------------------------------------------|----------------------------|
| ENTER 'X' FOR INACTIV                                          | те <u>х</u>                                                                                                 |                                                                                        |                            |
| DUPLICATE<br>INDEMNITY<br>DUPLICATE<br>DUPLICATE<br>NEGATIVE C | ALLOCATED EXPENSES<br>SUBROGATION ANALYSIS<br>PAYMENTS FOR PIP<br>PAYMENTS OTHER THAN PIP<br>CLAIM BALANCES | (RA410) PF2 OR<br>(RA420) PF3 OR<br>(RA430) PF4 OR<br>(RA435) PF5 OR<br>(RA440) PF6 OR | 02<br>03<br>04<br>05<br>06 |
| KEVIEW/OFF                                                     | SELECT FUNCTION KEY/                                                                                        | ENTER NUMBER                                                                           |                            |
| PF1/01 - HELP PANEL                                            |                                                                                                    | PF12/12 -                                                                              | RETURN TO MENU             |

- 1) Mark an "X" at the top of the screen to indicate "Inactive."
- 2) Select the PF option for the report you would like to see.

The RA200SA screen (Exhibit XIV-D-4) appears showing "Inactive" Summary records.

## **Telecommunications Manual**

## CHAPTER XIV - REINSURANCE AUDIT ACCESS SYSTEM

## D. <u>ACTIVE/ INACTIVE/REMOVED SUMMARY LEVEL RECORDS (CONTINUED)</u>

| RA200SA<br>COMPANY 999 | REINSURANCE AUDI<br>RA410 DUPLICATE ALLOC<br>INACTIVE LAST RUN | T ACCESS<br>ATED EXPENSES<br>03/24/1998 | 11/01/06<br>13:32:56 |
|------------------------|----------------------------------------------------------------|-----------------------------------------|----------------------|
| START AT               |                                                                |                                         |                      |
|                        |                                                                | 1ST                                     | М                    |
| EFF POLICY             | CLAIM                                                          | LIST = ORIGINAL =                       | = CURRENT = S        |
| YEAR NUMBER            | NUMBER                                                         | DATE RECS DOLLARS                       | RECS DOLLARS G       |
| _ 2007 7896986914      | 602300240000002                                                | 01/07 4 530                             | 7 952                |
|                        | SELECT FUNCTION K                                              | EY/ENTER NIMBER                         |                      |
|                        | : :                                                            | , -                                     |                      |
| PF1/01 - HELP PANEL    | PF2/02 - SELEC                                                 | T TOTALS PF3/03                         | - SELECT DETAILS     |
| PF4/04 - ACTIVATE      | PF7/07 - PAGE                                                  | BACKWARD PF8/08                         | - PAGE FORWARD       |
| PF9/09 - AUDIT MESS    | AGES PF10/10 - POLIC                                           | Y HISTORY PF12/12                       | - RETURN TO MENU     |

#### Exhibit XIV-D-4

The same procedures described in Section XIV-D-1 can be followed to move a record from "inactive" to "active" status.

3. <u>Removed Records:</u> The CAR Audit Department will periodically remove records from on-line viewing. These records have been accepted as valid reportings and do not require any further action. The removed records are still tallied with the totals of each company.

## **Telecommunications Manual**

## CHAPTER XIV - REINSURANCE AUDIT ACCESS SYSTEM

## E. <u>SUMMARY LEVEL MESSAGES</u>

All users with access to this system have the ability to browse and display the CAR and Company Summary level messages for their data. Users with update capability have the ability to add, update, and delete Company Summary messages. CAR's Audit Department has the ability to display and browse all Summary messages, and to add, update, and delete CAR Summary messages.

Users can leave general Summary Level messages that record research done on a specific Co/Yr/Pol/Clm record. Different users can continually update the message area for a Summary record. Note that the Summary message area for each record consists of 11 lines – the first 3 lines are reserved for CAR's Audit Department and the remaining 8 are reserved for company users.

The Summary Message Menu can be accessed to display, add, update, delete, and browse Summary messages from the RA100SA main menu screen, from the RA200SA Summary Level screen (Exhibit XIV-E-1), and from the RA210SA Detail Level Screen. Note that messages must exist to display, update, or delete. A message exists if there is an "A" (CAR Audit message), "B" (CAR and company message), or "C" (Company message only) in the "MSG" field. Messages can only be added if a message does not already exist for the record.

To display, add, update, delete or browse messages from the Summary Level screen,

| RA200SA<br>COMPANY 999 RA41  | REINSURANCE AUI<br>LO DUPLICATE ALLO<br>ACTIVE LAST RI | DIT ACCESS<br>CATED EXPENS | ES       |       | 11/01/06<br>15:28:54 |    |
|------------------------------|--------------------------------------------------------|----------------------------|----------|-------|----------------------|----|
| START AT                     | 101110 2001 10                                         |                            |          |       |                      |    |
|                              | _                                                      | 1ST                        |          |       |                      | М  |
| EFF POLICY                   | CLAIM                                                  | LIST = OR                  | IGINAL = | = CU  | RRENT =              | S  |
| YEAR NUMBER                  | NUMBER                                                 | DATE RECS                  | DOLLARS  | RECS  | DOLLARS              | G  |
| <b>X 2005</b> 98731105108811 | 1010825871401                                          | 12/05 2                    | 140      | 2     | 140                  | В  |
| _ 2005 98731107001901        | 1010823249899                                          | 12/05 2                    | 108      | 2     | 108                  |    |
| _ 2005 98731107236801        | 1010822955704                                          | 01/05 3                    | 174      | 3     | 174                  | A  |
| _ 2005 98731349820901        | 2010301704805                                          | 02/05 2                    | 206      | 2     | 206                  |    |
| _ 2006 98731051507202        | 1017901592501                                          | 02/06 2                    | 106      | 2     | 106                  |    |
| _ 2006 98731060237611        | 1010832866703                                          | 12/06 2                    | 510      | 2     | 510                  | С  |
| _ 2006 98731068021102        | 1017902949403                                          | 12/06 2                    | 300      | 2     | 300                  |    |
| _ 2006 98731078446901        | 1015023479302                                          | 01/06 2                    | 206      | 4     | 312                  |    |
| _ 2006 98731104478912        | 1010832943601                                          | 02/06 2                    | 106      | 2     | 106                  |    |
| _ 2006 98731105136312        | 1010835071703                                          | 12/06 2                    | 158      | 2     | 158                  |    |
|                              | SELECT FUNCTION                                        | KEY/ENTER NU               | MBER     |       |                      |    |
|                              | :                                                      | :                          |          |       |                      |    |
| PF1/UL - HELP PANEL          | PF2/02 - SELE                                          | ECT TOTALS                 | PF3/03   | - SEL | ECT DETAI            | LS |
| PF4/04 - DEACTIVATE          | PF'//07 - PAGE                                         | BACKWARD                   | PF8/08   | - PAG | E FORWARD            |    |
| PF9/09 - AUDIT MESSAGES      | PEIO/IO - DOFI                                         | LCY HISTORY                | PF12/12  | - RET | URN TO ME            | NŰ |

#### Exhibit XIV-E-1

- 1) Mark an "X" next to a record for which you would like to display, add, update, or delete a message. (Select any record to browse).
- 2) Select PF9 or tab to the option field, type "09", and hit ENTER.

## **Telecommunications Manual**

## CHAPTER XIV - REINSURANCE AUDIT ACCESS SYSTEM

## E. <u>SUMMARY LEVEL MESSAGES (CONTINUED)</u>

The RA900SA – AUDIT MESSAGE MENU screen appears (Exhibit XIV-E-2).

| RA900SA<br>COMPANY : 999 | COMMONWEALTH AUTOMOBILE REINSURERS<br>REINSURANCE AUDIT ACCESS<br>AUDIT MESSAGE MENU                                                | 11/01/06<br>03:31 PM |
|--------------------------|----------------------------------------------------------------------------------------------------|----------------------|
|                          | ENTER REPORT INFORMATION<br>REPORT TYPE E<br>EFFECTIVE YEAR 2006<br>POLICY NUMBER 3235899<br>CLAIM NUMBER 0143103401<br>GROUPING 80 |                      |
|                          | ADD MESSAGE PF2<br>DELETE MESSAGE PF3<br>UPDATE MESSAGE PF4<br>DISPLAY MESSAGE PF5<br>BROWSE MESSAGES PF6                           |                      |
| PF1/01 - HELP PANEL      | SELECT FUNCTION - OR - ENTER NUMBER<br>::<br>PF12/12 - RETU                                                                         | JRN TO MENU          |

Exhibit XIV-E-2

This screen will only appear if you have update capability. If you do not have update capability, the Display screen (Exhibit XIV-E-3) appears. The report information of the record you selected at the RA200SA screen is carried into this screen. When entering this screen from the RA100SA Main Menu, you must enter all the information to add, delete, update or display a particular message. To browse messages, only the report type is required. The report type codes are:

- A = RA410 Duplicate Allocated Expense report
- $\mathbf{B} = RA420 Indemnity Subrogation Analysis report$
- C = RA430 Duplicate Payments for PIP report
- **D** = RA435 Duplicate Payments Other Than PIP report
- $\mathbf{E} = \mathbf{R}\mathbf{A}440 \mathbf{N}\mathbf{e}\mathbf{g}$  a grouping number)

To add, delete, update, or display the message or browse all messages -

## 1) Select the PF-key for the desired function.

#### 1. <u>Displaying Messages</u>

Upon choosing the PF5 option from the RA900SA screen (Exhibit XIV-E-2), the Audit Message Display screen (Exhibit XIV-E-3) appears.

## **Telecommunications Manual**

## **CHAPTER XIV - REINSURANCE AUDIT ACCESS SYSTEM**

## E. SUMMARY LEVEL MESSAGES (CONTINUED)

Exhibit XIV-E-3

| RA950SA/RA950PR<br>COMPANY : 999<br>EFF YEAR: 2006<br>POLICY #: 3235899<br>CLAIM #: 0143103401 | C.A.R. REINSURANC<br>RA440 - NEGATIVE<br>AUDIT MESSAGE<br>GROUPING | E AUDIT ACCESS<br>CLAIMS BALANCH<br>UPDATE FUNCT<br>80 | SYSTEM<br>ES<br>ION | 11/01/06<br>03:30 PM |
|------------------------------------------------------------------------------------------------|--------------------------------------------------------------------|--------------------------------------------------------|---------------------|----------------------|
| COMPANY UPDATED BACM                                                                           | 10/19/06                                                           | CAR                                                    | UPDATED 10/01/20    | 06                   |
|                                                                                                |                                                                    |                                                        |                     |                      |
| = PLEASE EXPLAIN THE                                                                           | REASON FOR NEGATI                                                  | VE CLAIM.                                              |                     | =                    |
| =                                                                                              |                                                                    |                                                        |                     | =                    |
| _                                                                                              |                                                                    |                                                        |                     | -                    |
|                                                                                                |                                                                    |                                                        |                     | -                    |
| = SHOULD INSURED'S D                                                                           | EDUCTIBLE BE RETUR                                                 | NED SINCE 100%                                         | SUBROGATION WAS     | =                    |
| - RECEIVED                                                                                     |                                                                    |                                                        |                     | _                    |
|                                                                                                |                                                                    |                                                        |                     |                      |
| =                                                                                              |                                                                    |                                                        |                     | =                    |
| =                                                                                              |                                                                    |                                                        |                     | =                    |
| =                                                                                              |                                                                    |                                                        |                     | =                    |
| =                                                                                              |                                                                    |                                                        |                     | =                    |
| =                                                                                              |                                                                    |                                                        |                     | =                    |
| =                                                                                              |                                                                    |                                                        |                     | =                    |
|                                                                                                |                                                                    |                                                        |                     | ========             |
|                                                                                                | :                                                                  | :                                                      |                     |                      |
| PF1/01-HELP                                                                                    |                                                                    |                                                        | PF1                 | 2/12-EXIT            |
|                                                                                                |                                                                    |                                                        |                     | ,                    |
|                                                                                                |                                                                    |                                                        |                     |                      |

In the above example, messages were input by both a CAR user and a company user on the dates indicated at the top of the screen. Note that CAR users leave messages in the first 3 lines and company users leave messages in the last 8 lines.

If you attempt to display a message for a summary record that does not have a message, the note "RECORD NOT ON FILE - USE ADD OR BROWSE FUNCTION" appears.

#### 2. Adding Summary Level Messages

To add a new message, select the PF2 option from the RA900SA screen (Exhibit XIV-E-2). The Audit Message Add screen (Exhibit XIV-E-4) appears if a message does not already exist for the selected summary record.

## **Telecommunications Manual**

## **CHAPTER XIV - REINSURANCE AUDIT ACCESS SYSTEM**

# E. <u>SUMMARY LEVEL MESSAGES (CONTINUED)</u>

Exhibit XIV-E-4

| RA950SA/RA920PR<br>COMPANY : 999<br>EFF YEAR: 2005<br>POLICY #: 564633093<br>CLAIM #: 67905659301 | C.A.R. REINSURANCE AUDIT AC<br>RA410 - DUPLICATE ALLOCATEI<br>AUDIT MESSAGE <b>ADD</b> | CESS SYSTEM<br>D EXPENSES | 11/01/06<br>03:46 PM |
|---------------------------------------------------------------------------------------------------|----------------------------------------------------------------------------------------|---------------------------|----------------------|
| COMPANY UPDATED                                                                                   |                                                                                        | CAR UPDATED BA0           | 1 03/25/06           |
| =======================================                                                           |                                                                                        |                           |                      |
| =                                                                                                 |                                                                                        |                           | =                    |
| =                                                                                                 |                                                                                        |                           | =                    |
| =                                                                                                 |                                                                                        |                           | =                    |
| = YOU CAN START TYPIN                                                                             | IG HERE                                                                                |                           | =                    |
| =                                                                                                 |                                                                                        |                           | =                    |
| =                                                                                                 |                                                                                        |                           | _                    |
| =                                                                                                 |                                                                                        |                           | _                    |
| _                                                                                                 |                                                                                        |                           | _                    |
| _                                                                                                 |                                                                                        |                           | -                    |
| _                                                                                                 |                                                                                        |                           | -                    |
| _                                                                                                 |                                                                                        |                           | -                    |
| =                                                                                                 |                                                                                        |                           | -                    |
|                                                                                                   |                                                                                        |                           |                      |
| PF1/01-HELP                                                                                       | : :<br>PF4/04 - ADD MESSAGE                                                            |                           | PF12/12-EXIT         |

To add a message,

- 1) Type your message in the space provided (the last 8 lines).
- 2) Select PF4 or tab to the option field, type "04", and hit ENTER.

Note that messages will automatically wrap to the next line, even in the middle of a word. You must hit TAB at the end of a line to prevent a word from being split between lines.

If you attempt to add a message for a summary record that already has a message, the note "RECORD ALREADY ADDED - USE UPDATE FUNCTION" appears. You may use the update function to add information to the existing message. When you add a message, the note "AUDIT MESSAGE SUCCESSFULLY ADDED" appears.

3. <u>Deleting Summary Level Messages</u>

Upon selecting the PF3 option from the RA900SA screen (Exhibit XIV-E-2), the Audit Message Delete screen (Exhibit XIV-E-5) appears as long as a message exists for the record selected.

## **Telecommunications Manual**

## **CHAPTER XIV - REINSURANCE AUDIT ACCESS SYSTEM**

# E. <u>SUMMARY LEVEL MESSAGES (CONTINUED)</u>

Exhibit XIV-E-5

| RA950SA/RA930PR C.A.R. REINSURANCE AUDIT ACCESS SY<br>COMPANY : 999 RA410 - DUPLICATE ALLOCATED EXPEN<br>EFF YEAR: 2005 AUDIT MESSAGE <b>DELETE</b><br>POLICY #: 98546189818011<br>CLAIM #: 1051800546189 | STEM 11/01/06<br>SES 04:21 PM                                                        |
|----------------------------------------------------------------------------------------------------|--------------------------------------------------------------------------------------|
| COMPANY UPDATED SC02 03/26/06 CAR                                                                                                    | UPDATED                                                                              |
| =<br>=<br>=<br>= JANUARY RUN SHOULD HAVE TWO RECORDS FOR \$500 BUT WIT<br>= THAN THE \$300 ENTRIES. ALSO CLAIM ENDING IN 101 FOR<br>= BE ADDED.<br>=<br>=<br>=                                            | =<br>=<br>H DIFFERENT TX TYPE =<br>THE SAME POLICY SHOULD =<br>=<br>=<br>=<br>=<br>= |
| =<br>=<br>F1/01-HELP F1/04 - DELETE MESSAGE                                                                                                    | <br>PF12/12-EXIT                                                                     |

To delete the message,

#### 1) Select PF4 or tab to the option field, type "04", and hit ENTER.

If you attempt to delete a message for a summary record that does not have a message, the note "RECORD NOT ON FILE - NO NEED TO DELETE" appears. When you delete a message, the note "AUDIT MESSAGE SUCCESSFULLY DELETED" appears.

Note that you cannot delete a message if a CAR user has also left a message for the record. If you attempt to delete a message record containing a CAR message, the note "RECORD CONTAINS C.A.R. DATA - USE UPDATE FUNCTION" appears. You can use the update function to erase your section of the message record.

4. Updating Summary Level Messages

Upon selecting the PF4 option from the RA900SA screen (Exhibit XIV-E-2), the Audit Message Update screen (Exhibit XIV-E-6) appears as long as a message exists for the record selected.

## **Telecommunications Manual**

## CHAPTER XIV - REINSURANCE AUDIT ACCESS SYSTEM

# E. <u>SUMMARY LEVEL MESSAGES (CONTINUED)</u>

Exhibit XIV-E-6

| RA950SA/RA940PR<br>COMPANY : 999<br>EFF YEAR: 2005 | C.A.R. REINSURANCE AUDIT ACCESS SYSTEM<br>RA410 - DUPLICATE ALLOCATED EXPENSES<br>AUDIT MESSAGE <b>UPDATE</b><br>POLICY #: 987633093<br>CLAIM #: 67905659301 | 11/01/06<br>11:08 AM |
|----------------------------------------------------|----------------------------------------------------------------------------------------------------|----------------------|
| COMPANY UPDATED SC02                               | 03/26/06 CAR UPDATED                                                                                                    |                      |
| -                                                  |                                                                                                    | =                    |
| =                                                  |                                                                                                    | =                    |
| =                                                  |                                                                                                    | =                    |
| = I HAVE CHECKED THIS                              | CLAIM AND FEEL THAT IT IS NOT A DUPLICATE.                                                                                                    | =                    |
| =                                                  |                                                                                                    | =                    |
| =                                                  |                                                                                                    | =                    |
| =                                                  |                                                                                                    | =                    |
| =                                                  |                                                                                                    | =                    |
| =                                                  |                                                                                                    | =                    |
| =                                                  |                                                                                                    | =                    |
| =                                                  |                                                                                                    | =                    |
|                                                    |                                                                                                    |                      |
|                                                    | : :                                                                                                    |                      |
| PF1/01-HELP                                        | PF4/04 - UPDATE MESSAGE                                                                                                    | PF12/12-EXIT         |
|                                                    |                                                                                                    |                      |

To update the message,

- 1) Type your revised message in the space provided (the last 8 lines),
- 2) Select PF4 or tab to the option field, type "04", and hit ENTER.

If you attempt to update a message for a summary record that does not have a message, the note "RECORD NOT ON FILE - USE ADD FUNCTION" appears. When you update a message, the note "AUDIT MESSAGE SUCCESSFULLY UPDATED" appears.

5. Browsing Summary Level Messages

Upon selecting the PF6 option from the RA900SA screen (Exhibit XIV-E-2), the RA960SA - Audit Message Browse screen (Exhibit XIV-E-7) appears.

### **Telecommunications Manual**

#### **CHAPTER XIV - REINSURANCE AUDIT ACCESS SYSTEM**

## E. <u>SUMMARY LEVEL MESSAGES (CONTINUED)</u>

Exhibit XIV-E-7

| RA960SA<br>COMPANY : 999                                                                                                    | C.A.R. REINSURANCE AUDI<br>RA410 - DUPLICATE ALLOO<br>AUDIT MESSAGE BRO                                                                                                    | IT ACCESS SYSTEM<br>CATED EXPENSES<br>DWSE FUNCTION                                                                                                    | 11/01/2007<br>14:10:51                                                                                                    |
|----------------------------------------------------------------------------------------------------|----------------------------------------------------------------------------------------------------|----------------------------------------------------------------------------------------------------|----------------------------------------------------------------------------------------------------|
| YEAR POLICY ID<br>2005 899873389<br>2005 899891809<br>2005 899906403<br>2005 899922473<br>2005 899949769<br>2005 899003914<br>2005 899005181<br>2005 899051823<br>2005 899051823<br>2005 899056083<br>2005 899056197<br>2005 899067367 | CLAIM ID<br>660000072173702<br>660000078777602<br>662000082008201<br>679000074907101<br>664000078918101<br>681000078010101<br>660000078745302<br>662000068258604<br>660000068398003<br>664000067004502<br>661000080903601 | COMPANY UPDATED<br>S727 04/28/2006<br>S727 11/09/2006<br>S727 11/09/2006<br>S727 11/09/2006<br>S727 11/09/2006<br>S727 02/02/2006<br>S727 11/09/2006<br>S727 02/02/2006<br>S727 11/09/2006 | CAR         UPDATED           AUVP         09/27/2006           AUVP         09/27/2006           AUVP         09/27/2006           AUVP         11/02/2006           AUVP         11/02/2006           AUVP         11/02/2006           AUVP         11/02/2006           AUVP         11/02/2006           AUVP         11/02/2006           AUVP         11/02/2006           AUVP         11/02/2006           AUVP         11/02/2006           AUVP         11/02/2006           AUVP         11/02/2006           AUVP         11/02/2006           AUVP         11/02/2006 |
| PF1/01 - HELP<br>PF7/07 - PAGE BACK                                                                                                    | TYPE 'X' BESIDE ENTRY T<br>SELECT FUNCTION<br>WARD PF8/08 - PAGE FC                                                                                                    | TO VIEW MESSAGES<br>: : PF3/03<br>DRWARD PF12/12                                                                                                    | - REVIEW MESSAGE<br>2- RETURN TO MENU                                                                                                    |

To review a message,

- 1) Mark an "X" next to the record you wish to review,
- 2) Select PF3 or tab to the option field, type "03", and hit ENTER.

If you attempt to browse the messages for a report type that does not have any summary messages, the note "NO MESSAGE RECORDS FOR SELECTED REPORT TYPE" appears. Otherwise, the following display screen appears.

```
RA950SA/RA940PRC.A.R. REINSURANCE AUDIT ACCESS SYSTEMCOMPANY : 999RA410 - DUPLICATE ALLOCATED EXPENSESEFF YEAR: 2006AUDIT MESSAGE DISPLAY
                                                       11/01/06
                                                            04:26 PM
                     AUDIT MESSAGE DISPLAY
POLICY #: 12131060237611
CLAIM #: 1010832866703
COMPANY UPDATED SC02 03/26/06
                                            CAR UPDATED AUDB 03/25/06
_____
= ARE THESE ENTRIES FOR MRI'S? CHECK CLAIM AND ADVISE RESULTS OF REVIEW. =
=
                                                                   =
                                                                   =
=
= INSURED NEVER SHOWED FOR FIRST MRI, SO SECOND WAS REQUESTED.
                                                                   =
=
                                                                   =
=
                                                                   =
=
                                                                   =
=
                                                                   =
=
                                                                   =
=
                                                                   =
=
                                                                   =
_____
                              :
                                  :
                       PF4/04 - UPDATE MESSAGE
                                                        PF12/12-EXIT
PF1/01-HELP
```

Last Revision Date: 11/01/2006

```
Page: 19
```

## **Telecommunications Manual**

## CHAPTER XIV - REINSURANCE AUDIT ACCESS SYSTEM

## F. <u>DETAIL LEVEL MESSAGES</u>

Unlike the Summary messages, codes are chosen to leave abbreviated detail messages. All users with access to this system have the ability to view the CAR and Company detail level messages. Users with update capability have the ability to add, update, or delete detail Company Reason Codes. CAR's Audit Department has the ability to add, update, and delete detail CAR Result Codes. Note that you may also access the Summary Message Menu to display, add, update, delete, and browse Summary messages from the detail level screens (RA210SA).

#### 1. <u>Viewing Company Reason Codes and CAR Result Codes</u>

The Company Reason messages appear on the RA210SA – Detail Level screen (Exhibit XIV-F-1). The "Reason Date" indicates the date the reason code was chosen.

| RA210SA<br>COMPANY 999 RA4 | REINSURANCE AUD<br>35 DUPLICATE PAYM<br>ACTIVE LAST R | IT ACCESS<br>ENTS OTHER THA<br>UN 11/01/2006 | 11/01/06<br>N PIP 08:30:57 |
|----------------------------|-------------------------------------------------------|----------------------------------------------|----------------------------|
| YEAR POLICY NUMBER         | CLAIM NUMBER                                          | CO MSG 03/26/                                | 2006 CAR MSG 03/25/2006    |
| 2006 9995861               | 0147006001                                            | C LT L                                       |                            |
|                            | REASON RECORD                                         | ISY O A                                      | CTG ACCIDENT LOSS          |
| CODE COMPANY REASON        | MM/DD/YY NUMBER                                       | D SP TX B MM                                 | /YEAR MM/DD/YEAR DOLLAR    |
| 12 STOP PAY NOT REPORT     | <b>03/26/06</b> 1                                     | 4 11 23 45 10                                | /2006 10/21/2006 2,668     |
|                            | 2                                                     | 4 11 23 45 12                                | /2006 10/21/2006 2,668     |
|                            |                                                       |                                              |                            |
|                            | SELECT FUNCTION                                       | KEY/ENTER NUMB                               | ER                         |
| PF1/01 - HELP PANEL        | : :                                                   |                                              | PF3/03 - SELECT REASON     |
| PF4/04 - CAR RESULTS       | PF7/07 - PAG                                          | E BACKWARD                                   | PF8/08 - PAGE FORWARD      |
| PF9/09 - AUDIT MESSAGE     | S PF10/10 - POL                                       | ICY HISTORY                                  | PF12/12 - RETURN TO MENU   |

#### Exhibit XIV-F-1

To view the CAR Result messages,

#### 1) Select PF4, or tab to the option field, type "04", and hit ENTER.

The RA215SA screen (Exhibit XIV-F-2) appears that looks just like the previous screen but lists the CAR Results instead of the Company Reasons. Use the PF4 key to toggle between the two screens with the same detail data but different messages.

# **Telecommunications Manual**

# **CHAPTER XIV - REINSURANCE AUDIT ACCESS SYSTEM**

# F. DETAIL LEVEL MESSAGES (CONTINUED)

#### Exhibit XIV-F-2

| RA215SA<br>COMPANY 999 RA                      | REINSURANCE AUDIT ACCESS11/01/06A440 NEGATIVE CLAIM BALANCES08:58:56ACTIVELAST RUN 06/01/1999 |   |
|------------------------------------------------|-----------------------------------------------------------------------------------------------|---|
| YEAR POLICY NUMBER<br>2006 5266943             | CLAIM NUMBER GROUPING 80 CO MSG DATE: 05/19/2006<br>0145241801 C LT L CAR MSG DATE:           |   |
| CAR                                            | RESULT RECORD I SY O ACTG ACCIDENT LOSS                                                       |   |
| CODE AUDITING RESULTS                          | MM/DD/YY NUMBER D SP TX B MM/YEAR MM/DD/YEAR DOLLAR                                           |   |
| 14 DEDUCTIBLE RETURN                           | 05/13/06 3 4 11 26 45 06/2006 07/14/2006 392                                                  | - |
|                                                |                                                                                               |   |
|                                                | SELECT FUNCTION KEY/ENTER NUMBER                                                              |   |
| PFI/UI - HELP PANEL<br>DE4/04 - COMDANY DEASON | S DE7/07 - DACE DACKWARD DE8/08 - DACE FORMARD                                                |   |
| PF9/09 - AUDIT MESSAGES                        | 5 PF10/10 - POLICY HISTORY PF12/12 - RETURN                                                   |   |

#### 2. <u>Selecting a Detail Reason Code</u>

You can get to the Company Reason Code selection screen from the RA210SA Detail Level screen (Exhibit XIV-F-3).

## **Telecommunications Manual**

## **CHAPTER XIV - REINSURANCE AUDIT ACCESS SYSTEM**

# F. DETAIL LEVEL MESSAGES (CONTINUED)

Exhibit XIV-F-3

| RA210SA REINSURANCE AUDIT ACCESS<br>COMPANY 999 RA410 DUPLICATE ALLOCATED EXPENSES<br>ACTIVE LAST RUN 11/01/2006                                                                                                    | 11/01/06<br>15:38:04                                                                |
|----------------------------------------------------------------------------------------------------|-------------------------------------------------------------------------------------|
| YEAR POLICY NUMBER CLAIM NUMBER CO MSG D<br>2006 3556981 0136249701 C LT L CAR MSG D<br>CAR RESULT RECORD I SY O ACTG A<br>CODE AUDITING RESULTS MM/DD/YY NUMBER D SP TX B MM/YEAR MM<br>55 4 01 27 41 10/2006 03<br>56 4 01 27 41 11/2006 03 | ATE:<br>ATE:<br>ACCIDENT LOSS<br>I/DD/YEAR DOLLAR<br>7/11/2006 400<br>7/11/2006 400 |
| SELECT FUNCTION KEY/ENTER NUMBER                                                                                                    |                                                                                     |
| PF1/01 - HELP PANEL:PF3/03PF4/04 - COMPANY REASONSPF7/07 - PAGE BACKWARDPF8/08PF9/09 - AUDIT MESSAGESPF10/10 - POLICY HISTORYPF12/12                                                                                                    | - UPDATE RESULT<br>- PAGE FORWARD<br>- RETURN                                       |

To select a Reason Code-

- 1) Place your cursor on the line of the record you want to leave a reason code for,
- 2) Select PF3 or tab to the option field, type "03", and hit ENTER.

The RA210SB Select Reason Code screen (Exhibit XIV-F-4 Example I) appears for reports A – D (refer to section A for a description).

The RA210SB Select Reason Code screen (Exhibit XIV-F-4 Example II) appears for report E (refer to section A for a description).

## **Telecommunications Manual**

## **CHAPTER XIV - REINSURANCE AUDIT ACCESS SYSTEM**

# F. DETAIL LEVEL MESSAGES (CONTINUED)

Exhibit XIV-F-4 (Example I)

| RA210SB REINSURANCE AUDIT ACCESS<br>COMPANY 999 RA410 DUPLICATE ALLOCATED EXPENSES<br>ACTIVE LAST RUN 11/01/2006                                                                                                    | 11/01/06<br>16:05:16                                                                                                    |
|----------------------------------------------------------------------------------------------------|----------------------------------------------------------------------------------------------------|
| SELECT EXPLANATION<br>REASON DISPLAYED AS EXPANDED EXPLANATION AND CONDITIONS FOR                                                                                                    | USE                                                                                                    |
| <ul> <li>00 * REASON DELETED * ======&gt; - SELECT TO REMOVE REASON C</li> <li>10 DUPLICATE PAYMENT CORRECTION - OFFSET WILL BE MADE IN NE</li> <li>X 11 DUPLICATE ENTRY CORRECTION - ENTRY REPORTED TWICE - OF</li> <li>12 STOP PAY NOT REPOR CORRECTION - STOP PAY NOT REPORTD - OF</li> <li>20 SUBRO RECOV INSTAL NO EXCEPTION - SUBRO BEING RECOVERED IN</li> <li>21 50 - 50 PAYMENT NO EXCEPTION - CLAIM PAID 50 - 50</li> <li>22 OFFSET OTHER CLAIM NO EXCEPTION - OFFSET MADE UNDER DIFFERE</li> <li>23 PAYMENTS ROUNDED NO EXCEPTION - PAYMENTS ROUNDED - DIFFER</li> <li>24 MULTIPLE PAYMENTS NO EXCEPTION - MULTIPLE PAYMENTS WITH SA</li> <li>30 SEE MESSAGE SCREEN =======&gt; - REFER TO CLAIM MESSAGE FO</li> </ul> | ODE<br>XT SHIPMENT<br>FSET NEXT MAS<br>FSET NEXT MAS<br>INSTALLMENTS<br>NT CLAIM #<br>ENT CENTS<br>ME DOLLAR AMT<br>R EXPLANATION |
| TYPE 'X' BESIDE REASON CODE THEN SELECT FUNCTION KEY/ENT<br>: :<br>PF1/01 - HELP PANEL <b>PF3/03 - SELECT REASON</b> PF12/12 - R                                                                                                    | ER NUMBER<br>ETURN TO MENU                                                                                                    |

To select a specific Reason Code (Reports A – D),

- 1) Mark and "X" beside the reason code you wish to select.
- 2) Select PF3 or tab to the option field, type "03", and hit ENTER.

Note that you can delete an existing code by selecting the first "00" option.

After selecting a code, the code and brief explanation are placed on the original Detail screen (Exhibit XIV-F-5).

## **Telecommunications Manual**

## **CHAPTER XIV - REINSURANCE AUDIT ACCESS SYSTEM**

# F. DETAIL LEVEL MESSAGES (CONTINUED)

Exhibit XIV-F-4 (Example II)

| RA210SB COMPANY 999 RA440                                                                                                    | REINSURANCE AUDIT ACCESS<br>NEGATIVE CLAIMS BALANCES<br>ACTIVE LAST RUN 11/01/2006                                                                                                    | 11/01/06<br>11:18:49                                                                                               |
|----------------------------------------------------------------------------------------------------|----------------------------------------------------------------------------------------------------|----------------------------------------------------------------------------------------------------|
| SELECT EXPLANATION<br>REASON DISPLAYED AS                                                                                                    | EXPANDED EXPLANATION AND CONDITIONS FO                                                                                                    | R USE                                                                                                    |
| <ul> <li>00 * REASON DELETED *</li> <li>10 10% PIP SUBRO INCLD</li> <li>11 SUBRO REPORTING</li> <li>12 SUBRO \$ OVER PAID \$</li> <li>13 CLAIM ENTRY ERROR</li> <li>14 DEDUCTIBLE RETURN</li> <li>20 RECOVERIES ROUNDED</li> <li>30 SEE MESSAGE SCREEN</li> </ul> | =======> - SELECT TO REMOVE REASON<br>CORRECTION - WILL OFFSET XTRA 10% SUC<br>CORRECTION - WILL CORR \$ TO PROPER CC<br>CORRECTION - WILL REFUND EXCESS SUB<br>CORRECTION - WILL ADJUST \$ TO PROPER<br>CORRECTION - WILL REFUND INSURD DEDU<br>========> - NO ADJUSTMENT NECESSARY<br>========> - REFER TO CLAIM MESSAGE T | CODE<br>BRO \$ NEXT MAS<br>DV/CLM NEXT MAS<br>RO \$ NEXT MAS<br>CLM NEXT MAS<br>CTIBLE NEXT MAS<br>FOR EXPLANATION |
| TYPE 'X' BESIDE                                                                                                    | REASON CODE THEN SELECT FUNCTION KEY/EL                                                                                                    | NTER NUMBER                                                                                                    |
| PF1/01 - HELP PANEL                                                                                                    | PF3/03 - SELECT REASON PF12/12 -                                                                                                    | RETURN TO MENU                                                                                                    |

To select a specific Reason Code (Report E),

- 3) Mark and "X" beside the reason code you wish to select.
- 4) Select PF3 or tab to the option field, type "03", and hit ENTER.

Note that you can delete an existing code by selecting the first "00" option.

After selecting a code, the code and brief explanation are placed on the original Detail screen (Exhibit XIV-F-5).

# **Telecommunications Manual**

## **CHAPTER XIV - REINSURANCE AUDIT ACCESS SYSTEM**

# F. DETAIL LEVEL MESSAGES (CONTINUED)

#### Exhibit XIV-F-5

| COMPANY REASON CODE ADDED |                |                |                         |    |
|---------------------------|----------------|----------------|-------------------------|----|
| RA210SA                   | REINSURANCE AU | DIT ACCESS     | 11/01/06                |    |
| COMPANY 999 RA410         | DUPLICATE ALL  | OCATED EXPENSE | s 17:26:51              |    |
| λ                         |                | TNT 11/01/2006 |                         |    |
| A                         | CIIVE DASI R   | JN 11/01/2000  |                         |    |
|                           |                | 00 M00         |                         |    |
| YEAR POLICY NUMBER CL     | AIM NUMBER     | CO MSG         | CAR MSG                 |    |
| 2006 12331103790511 10    | 10840680001    | C LT L         |                         |    |
|                           | REASON RECORD  | I SY O A       | CTG ACCIDENT LOSS       | 3  |
| CODE COMPANY REASON M     | M/DD/YY NUMBER | D SP TX B MM   | /YEAR MM/DD/YEAR DOLLA  | AR |
| 11 DUPLICATE ENTRY 0      | 3/26/06 8      | 5 24 29 01 07  | /2006 05/08/2006 35     | 50 |
|                           | 17             | 5 24 29 01 02  | /2007 05/08/2006 35     | 50 |
|                           | 17             | J ZH ZJ UI UZ  | /2007/05/00/2000 55     | 0  |
|                           |                |                |                         |    |
|                           |                |                |                         |    |
|                           |                |                |                         |    |
|                           |                |                |                         |    |
|                           |                |                |                         |    |
|                           |                |                |                         |    |
|                           |                |                |                         |    |
|                           |                |                |                         |    |
|                           |                |                |                         |    |
| SE                        | LECT FUNCTION  | KEY/ENTER NUMB | ER                      |    |
| PF1/01 - HELP PANEL       | : :            |                | PF3/03 - SELECT REASON  | 1  |
| PF4/04 - CAR RESULTS      | PF7/07 - PAG   | E BACKWARD     | PF8/08 - PAGE FORWARD   |    |
| DEQ/0Q _ NUDIT MEGGAGEG   | DF10/10 = DOL  | TOV UTOTORY    | DE12/12 = DETIDN TO MEN | тт |
| FF9/09 - AUDII MESSAGES   | FF10/10 - POL  | ICI HISIORI    | FFIZ/IZ - KEIORN IO MEN | 10 |
|                           |                |                |                         |    |

Note that the selected Reason Code was pulled onto the detail record and a message appears at the top of the screen indicating a Reason Code was added. The current date is placed in the Reason date field.

You can update or delete a Reason Code the same way you added one.

## **Telecommunications Manual**

## CHAPTER XIV - REINSURANCE AUDIT ACCESS SYSTEM

# G. <u>SUMMARY TOTALS</u>

You can select an option from the RA200SA – Summary Level screen (Exhibit XIV-G-1) to view the grand totals for each report, by effective year.

| Exhibit XIV-G-1            |                                                        |                                              |          |       |                      |    |
|----------------------------|--------------------------------------------------------|----------------------------------------------|----------|-------|----------------------|----|
| RA200SA<br>COMPANY 999 RA4 | REINSURANCE AUD<br>10 DUPLICATE ALLC<br>ACTIVE LAST RU | DIT ACCESS<br>DCATED EXPENS<br>JN 11/01/2006 | ES       |       | 11/01/06<br>17:32:59 |    |
| START AT                   |                                                        | 1.00                                         |          |       |                      |    |
|                            | -                                                      | IST<br>LICT OD                               | Tatur    | 011   |                      | M  |
| EFF POLICY                 | CLAIM                                                  | LIST = OR                                    | IGINAL = | = CU. | RRENT =              | S  |
| YEAR NUMBER                | NUMBER                                                 | DATE RECS                                    | DOLLARS  | RECS  | DOLLARS              | G  |
| _ 2006 98131062782511      | 1035903789711                                          | 01/05 2                                      | 10       | 2     | 10                   |    |
| _ 2006 98131062829701      | 1017902678502                                          | 12/05 2                                      | 50       | 6     | 264                  |    |
| _ 2006 98131065097101      | 1010838652602                                          | 01/05 2                                      | 52       | 4     | 140                  |    |
| _ 2006 98131065436702      | 1010836869201                                          | 12/06 2                                      | 36       | 2     | 36                   | _  |
| _ 2006 98131100306812      | 1015026159204                                          | 12/06 2                                      | 1,404    | 2     | 1,404                | A  |
| _ 2006 98131100796101      | 1015025883201                                          | 12/06 2                                      | 18       | 2     | 18                   |    |
| _ 2006 98131103627411      | 1010841198401                                          | 01/06 2                                      | 510      | 2     | 510                  |    |
| _ 2006 98131103721512      | 1015025748401                                          | 02/06 3                                      | 105      | 3     | 105                  |    |
| _ 2006 98131103790511      | 1010840680001                                          | 12/06 2                                      | 700      | 2     | 700                  |    |
| _ 2006 98131106365511      | 1010837531001                                          | 12/06 2                                      | 70       | 2     | 70                   |    |
|                            | SELECT FUNCTION                                        | KEY/ENTER NU                                 | MBER     |       |                      |    |
|                            | :                                                      | :                                            |          |       |                      |    |
| PF1/01 - HELP PANEL        | PF2/02 - SELE                                          | CT TOTALS                                    | PF3/03   | - SEL | ECT DETAI            | LS |
| PF4/04 - DEACTIVATE        | PF7/07 - PAGE                                          | BACKWARD                                     | PF8/08   | - PAG | E FORWARD            | (  |
| PF9/09 - AUDIT MESSAGES    | PF10/10 - POLI                                         | CY HISTORY                                   | PF12/12  | - RET | URN TO ME            | NU |
|                            |                                                        |                                              |          |       |                      |    |
|                            |                                                        |                                              |          |       |                      |    |

To view Summary Grand Totals,

## 1) Select PF2 or tab to the option field, type "02", and hit ENTER.

The RA220SA – Summary Totals screen (Exhibit XIV-G-2) appears.

## **Telecommunications Manual**

## **CHAPTER XIV - REINSURANCE AUDIT ACCESS SYSTEM**

# G. SUMMARY TOTALS (CONTINUED)

#### Exhibit XIV-G-2

| RA220SA<br>COMPANY | 999    | RA<br>SUMMA | REINSURA<br>440 NEGA<br>RY - ALL | NCE AUDIT A<br>TIVE CLAIMS<br>LAST RUN 1 | ACCESS<br>BALANC<br>1/01/20 | CES<br>006 |         | 11/01/06<br>11:24:52 |
|--------------------|--------|-------------|----------------------------------|------------------------------------------|-----------------------------|------------|---------|----------------------|
|                    | = =    | ORIG        | INAL                             | = =                                      | = =                         | CURI       | RENT    | = =                  |
| EFF                | POS    | SITIVE      | NEG                              | ATIVE                                    | POS                         | SITIVE     | NEG     | ATIVE                |
| YEAR               | RECS   | DOLLARS     | RECS                             | DOLLARS                                  | RECS                        | DOLLARS    | RECS    | DOLLARS              |
| 2002               | 1      | 511         | 2                                | 962-                                     | 1                           | 511        | 2       | 962-                 |
| 2005               | 37     | 13,594      | 15                               | 17,203-                                  | 37                          | 13,594     | 16      | 19,703-              |
| 2006               | б      | 8,700       | 7                                | 16,547-                                  | б                           | 8,700      | 7       | 16,547-              |
|                    |        |             |                                  |                                          | ,                           |            |         |                      |
| DD1 /01            |        | S           | ELECT FU                         | NCTION KEY/                              | ENTER N                     | NUMBER     |         |                      |
| PFI/UI -           | НЕГЬ І | PANEL       |                                  | : :                                      |                             | PF3/03     | - ACTIV | E ONLY               |
| PF4/04 -           | INACT: | IVE ONLY    |                                  | DACE EOI                                 | ממאש                        | PF5/05     | - REMOV | ED ONLY              |
| PF // U/ -         | PAGE I | BACKWARD    | PF8/08                           | - PAGE FUR                               | WARD                        | PF12/12    | - KEIUR | IN IO MENU           |

The Totals are broken out by Current and Original, and then by Positive and Negative dollar amounts.

To view only the "Active" totals (discussed in Section D) from the RA220SA screen,

## 1) Select PF3 or tab to the option field, type "03", and hit ENTER.

The RA225SA - Active Totals screen (Exhibit XIV-G-3) appears.

## **Telecommunications Manual**

# **CHAPTER XIV - REINSURANCE AUDIT ACCESS SYSTEM**

# G. <u>SUMMARY TOTALS (CONTINUED)</u>

#### Exhibit XIV-G-3

| RA225SA<br>COMPANY   | 999          | I<br>RA410<br><b>ACTIVI</b> | REINSURA<br>DUPLICA<br>E ONLY | NCE AUDIT<br>TE ALLOCAT<br>LAST RUN | ACCESS<br>ED EXPEN<br>11/01/20 | JSES<br>)06    | 1           | 1/01/06<br>8:08:01 |
|----------------------|--------------|-----------------------------|-------------------------------|-------------------------------------|--------------------------------|----------------|-------------|--------------------|
| EFF                  | = =<br>PO    | O R I G I<br>SITIVE         | INAL<br>NEG                   | = =<br>ATIVE                        | = =<br>POS                     | CURE<br>SITIVE | RENT<br>NEG | = =<br>ATIVE       |
| YEAR                 | RECS         | DOLLARS                     | RECS                          | DOLLARS                             | RECS                           | DOLLARS        | RECS        | DOLLARS            |
| 2005                 | 540<br>96    | 53,739                      | 0                             | 0                                   | 243                            | 53,790         | 0           | 0                  |
|                      |              |                             |                               |                                     | (=NTTTTT)                      |                |             |                    |
|                      |              | 16                          | ELECI FU.                     | inclion kei                         | /ENIER P                       | UMBER          |             |                    |
| PF1/01 -<br>PF7/07 - | HELP<br>PAGE | PANEL<br>BACKWARD           | PF8/0                         | 8 – PAGE F                          | ORWARD                         | PF12/12        | - RETUR     | N TO MENU          |

To view only the "Inactive" totals (discussed in Section D) from the RA220SA screen,

1) Select PF4 or tab to the option field, type "04", and hit ENTER.

The RA225SB Inactive Totals screen (Exhibit XIV-G-4) appears.

## **Telecommunications Manual**

# **CHAPTER XIV - REINSURANCE AUDIT ACCESS SYSTEM**

# G. <u>SUMMARY TOTALS (CONTINUED)</u>

#### Exhibit XIV-G-4

| RA225SB<br>COMPANY   | 999              | F<br>RA410<br><b>INACTI</b> | EINSURA<br>DUPLICA<br>VE ONLY | NCE AUDIT<br>TE ALLOCAT<br>LAST RUN | ACCESS<br>ED EXPEN<br>11/01/20 | ISES<br>106 | 1       | 1/01/06<br>8:14:27 |
|----------------------|------------------|-----------------------------|-------------------------------|-------------------------------------|--------------------------------|-------------|---------|--------------------|
|                      | = =              | ORIGI                       | NAL                           | = =                                 | = =                            | CURI        | RENT    | = =                |
| EFF                  | PO               | SITIVE                      | NEG                           | ATIVE                               | POS                            | SITIVE      | NEC     | GATIVE             |
| YEAR                 | RECS             | DOLLARS                     | RECS                          | DOLLARS                             | RECS                           | DOLLARS     | RECS    | DOLLARS            |
| 2005                 | 10               | 270                         | 0                             | 0                                   | 10                             | 270         | 0       | 0                  |
|                      |                  | SE                          | LECT FU                       | NCTION KEY                          | /ENTER N                       | IUMBER      |         |                    |
|                      |                  |                             |                               | : :                                 |                                |             |         |                    |
| PF1/01 -<br>PF7/07 - | HELP :<br>PAGE : | PANEL<br>BACKWARD           | PF8/0                         | 8 - PAGE F                          | ORWARD                         | PF12/12     | - RETUF | RN TO MENU         |

To view only the "Removed" totals (discussed in Section D) from the RA220SA screen,

## 2) Select PF5 or tab to the option field, type "05", and hit ENTER.

The RA225SB Removed Totals screen (Exhibit XIV-G-5) appears.

# **Telecommunications Manual**

# CHAPTER XIV - REINSURANCE AUDIT ACCESS SYSTEM

# G. <u>SUMMARY TOTALS (CONTINUED)</u>

#### Exhibit XIV-G-5

| RA225SC<br>COMPANY   | 999              | RA440<br><b>REMOVE</b> | REINSUR<br>NEGATIV<br>ED ONLY | ANCE AUDIT<br>E CLAIMS B<br>LAST RUN I | ACCESS<br>ALANCES<br>11/01/20 | 006     | 1       | 11/01/06<br>2:03:33 |
|----------------------|------------------|------------------------|-------------------------------|----------------------------------------|-------------------------------|---------|---------|---------------------|
|                      | = =              | ORIGI                  | INAL                          | = =                                    | = =                           | CURI    | RENT    | = =                 |
| EFF                  | PO               | SITIVE                 | NEG                           | ATIVE                                  | POS                           | SITIVE  | NEG     | ATIVE               |
| YEAR                 | RECS             | DOLLARS                | RECS                          | DOLLARS                                | RECS                          | DOLLARS | RECS    | DOLLARS             |
| 2005                 | 12               | 3,191                  | 4                             | 4,495-                                 | 12                            | 3,191   | 5       | 6,995-              |
|                      |                  |                        |                               | NUTLON VEY                             |                               |         |         |                     |
|                      |                  | 51                     | SUBCI FU.                     | i :                                    | CHIER N                       | UMBER   |         |                     |
| PF1/01 -<br>PF7/07 - | HELP 1<br>PAGE 1 | PANEL<br>BACKWARD      | PF8/0                         | 8 - PAGE FO                            | ORWARD                        | PF12/12 | - RETUR | N TO MENU           |

## **Telecommunications Manual**

## CHAPTER XIV - REINSURANCE AUDIT ACCESS SYSTEM

# H. ACCESSING CAR ACCOUNTING POLICY HISTORIES

You can access the CAR Accounting Policy History screens from the Reinsurance Audit Access Summary Level and Detail Level screens. These screens allow you to see all the cessions, and premium and loss transactions submitted for the ceded policy (Co/Yr/Pol). They may help you to identify the reason why some of the policy's records were listed on a Reinsurance Audit system report.

To access the CAR Accounting Policy Histories from the RA200SA – Summary Level screen (Exhibit XIV-H-1),

| RA200SA<br>COMPANY 999 RA41 | REINSURANCE AUDI<br>0 DUPLICATE ALLOC | REINSURANCE AUDIT ACCESS |         |       |           |    |
|-----------------------------|---------------------------------------|--------------------------|---------|-------|-----------|----|
|                             | ACTIVE LAST RU                        | N 11/01/2006             |         |       |           |    |
| START AT                    |                                       |                          |         |       |           |    |
|                             | _                                     | 1ST                      |         |       |           | М  |
| EFF POLICY                  | CLAIM                                 | LIST = ORI               | GINAL = | = CU  | RRENT =   | S  |
| YEAR NUMBER                 | NUMBER                                | DATE RECS                | DOLLARS | RECS  | DOLLARS   | G  |
| <u>x</u> 2006 2500856       | 0139554003                            | 02/06 3                  | 750     | 3     | 750       |    |
| _ 2006 3552979              | 0135835404                            | 02/06 2                  | 1,198   | 2     | 1,198     |    |
| _ 2006 3556981              | 0136249701                            | 02/06 2                  | 800     | 2     | 800       |    |
| _ 2006 3913280              | 0139830901                            | 02/06 2                  | 620     | 2     | 620       |    |
| _ 2006 3994804              | 0144643503                            | 03/06 2                  | 878     | 2     | 878       |    |
| _ 2006 4687019              | 0136997002                            | 02/06 2                  | 550     | 2     | 550       |    |
| _ 2006 4947339              | 0141848703                            | 02/06 2                  | 500     | 2     | 500       |    |
| _ 2006 5025775              | 0137062003                            | 02/06 2                  | 630     | 2     | 630       |    |
| _ 2006 5051727              | 0135689002                            | 02/06 2                  | 630     | 2     | 630       |    |
| _ 2006 5172174              | 0139227304                            | 02/06 2                  | 620     | 2     | 620       |    |
|                             | SELECT FUNCTION                       | KEY/ENTER NUM            | IBER    |       |           |    |
|                             | :                                     | :                        |         |       |           |    |
| PF1/01 - HELP PANEL         | PF2/02 - SELE                         | CT TOTALS                | PF3/03  | - SEL | ECT DETAI | LS |
| PF4/04 - DEACTIVATE         | PF7/07 - PAGE                         | BACKWARD                 | PF8/08  | - PAG | E FORWARD |    |
| PF9/09 - AUDIT MESSAGES     | PF10/10 - POLI                        | CY HISTORY               | PF12/12 | - RET | URN TO ME | NU |
|                             |                                       |                          |         |       |           |    |

Exhibit XIV-H-1

1) Mark the record you want to select with an "X".

2) Select PF10 or tab to the option field, type "10", and hit ENTER.

The CA310SA – On-line Policy History screen (Exhibit XIV-H-2) appears.

## **Telecommunications Manual**

## **CHAPTER XIV - REINSURANCE AUDIT ACCESS SYSTEM**

# H. ACCESSING CAR ACCOUNTING POLICY HISTORIES (CONTINUED)

Exhibit XIV-H-2

|                                                          | CA310SA<br>11/01/06                                                                              |                                                      |                              |
|----------------------------------------------------------|--------------------------------------------------------------------------------------------------|------------------------------------------------------|------------------------------|
|                                                          |                                                                                                  |                                                      |                              |
| ########                                                 | ENTER REQUESTED POLICY INDENTIF                                                                  | ICATION INFORMATION                                  | ########                     |
|                                                          | CO 999 YR 2006 POL 250085                                                                        | 6                                                    |                              |
|                                                          | ORIECT ONE OPTION                                                                                | DE KEY OD NUMBED                                     |                              |
| *****                                                    | SELECT ONE OPTION : :                                                                            | PF REI OR NUMBER                                     | *****                        |
| POLICY WITH<br>POLICY WITH<br>POLICY WITH<br>POLICY WITH | COMMON RECORDS PF1/01<br>CESSION RECORDS PF2/02<br>PREMIUM RECORDS PF3/03<br>LOSS RECORDS PF4/04 | CLAIM SUMMARY<br>REQUEST HARD COPY<br>RETURN TO MENU | PF5/05<br>PF10/10<br>PF12/12 |

The company number, effective year, and policy number of the record you selected is carried into this screen. You can type over the policy number and effective year information (the company number cannot be changed) to look at another policy.

Please see Chapter V for more information about the options on this menu. Note that you can request a hard copy of a policy history from any of the CAR Policy History screens. This paper copy will print at CAR and then will be mailed to you.

To access the CAR Accounting Policy Histories from the RA210SA – Detail Level screen (Exhibit XIV-H-3),

## **Telecommunications Manual**

## **CHAPTER XIV - REINSURANCE AUDIT ACCESS SYSTEM**

# H. <u>ACCESSING CAR ACCOUNTING POLICY HISTORIES (CONTINUED)</u>

Exhibit XIV-H-3

| RA210S<br>COMPAN                 | A<br>YY 999 RA-                      | REINSURANCE AUDI<br>410 DUPLICATE ALLOC<br>ACTIVE LAST RU | IT ACCESS<br>CATED EXPENSES<br>JN 03/24/1998                                                                                                    | 11/01/06<br>3 13:28:12                                                                                                    |  |  |
|----------------------------------|--------------------------------------|-----------------------------------------------------------|----------------------------------------------------------------------------------------------------|----------------------------------------------------------------------------------------------------|--|--|
| YEAR<br>2006                     | POLICY NUMBER<br>2500856             | CLAIM NUMBER<br>0139554003                                | CO MSG<br>C LT L                                                                                                    | CAR MSG                                                                                                    |  |  |
| CODE                             | COMPANY REASON                       | LAST MSG RECORD<br>MM/DD/YY NUMBER<br>17<br>18<br>19      | I         SY         O         A           D         SP         TX         B         MN           5         01         29         41         09           5         01         29         41         09           5         01         29         41         09           5         01         29         41         09 | ACCIDENT         LOSS           1/YEAR         MM/DD/YEAR         DOLLAR           2006         10/05/2006         250           2006         10/05/2006         250           2006         10/05/2006         250 |  |  |
|                                  |                                      |                                                           |                                                                                                    |                                                                                                    |  |  |
| SELECT FUNCTION KEY/ENTER NUMBER |                                      |                                                           |                                                                                                    |                                                                                                    |  |  |
| PF1/0<br>PF4/0<br>PF9/0          | 4 - CAR RESULTS<br>9 - AUDIT MESSAGI | PF7/07 - PAGE<br>ES <b>PF10/10 - POLI</b>                 | E BACKWARD<br>I <b>CY HISTORY</b>                                                                                                    | PF3/03 - SELECT REASON<br>PF8/08 - PAGE FORWARD<br>PF12/12 - RETURN TO MENU                                                                                                    |  |  |

#### 1) Select PF10 or tab to the option field, type "10", and hit ENTER.

The CA310SA – On-line Policy History screen (Exhibit XIV-H-2) appears.

To exit the Reinsurance Audit Access System, at each screen,

1) Select PF12 or tab to the option field, type "12", and hit ENTER.